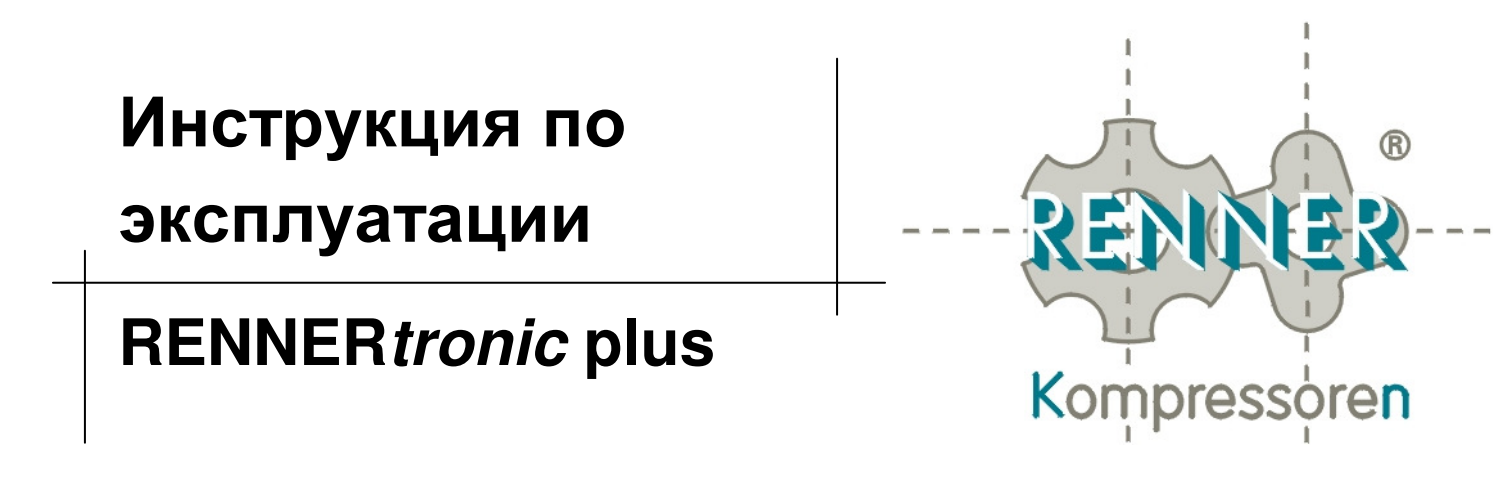

# Описание работы

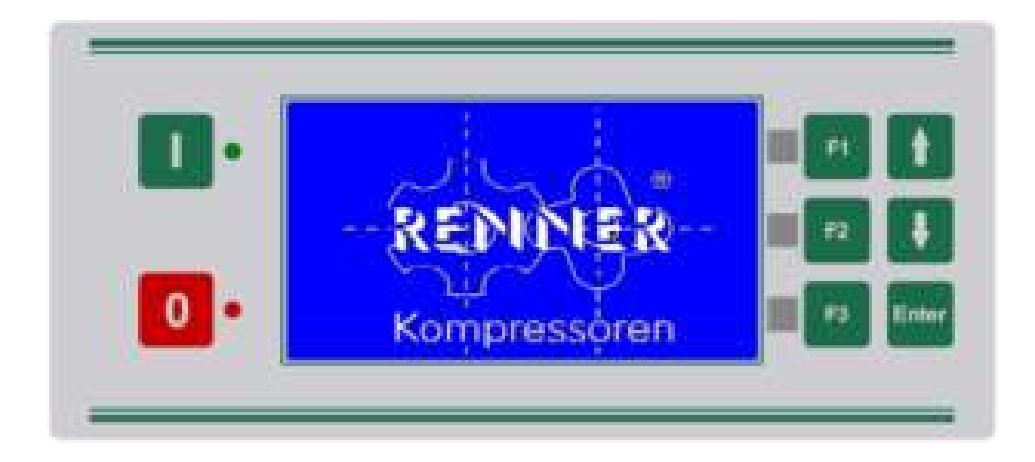

RENNER Kompressoren GmbH Emil-Weber Str. 32 D-74363 Güglingen Tel: +49 (0)7135 931 93 0 Fax: +49 (0)7135 931 93 50 info@renner-kompressoren.de www.renner-kompressoren.de

# Содержание

| 1 1 | Инди  | кация, управление                    | 4   |
|-----|-------|--------------------------------------|-----|
| 1.1 | Ин    | ідикация                             | 4   |
|     | Значе | ение датчиков                        | 4   |
|     | Поле  | е статуса                            | 5   |
|     | Стро  | ка сообщений                         | 6   |
|     | Функі | циональные кнопки                    | 7   |
|     | Кноп  | ки                                   | 7   |
|     | Инди  | кация светодиодов LED                | 8   |
| 1.2 | По    | ользование блоком управления         | 9   |
| 2 [ | лав⊦  | юе меню                              | 10  |
| 2.1 | Ме    | еню параметры пользователя           | 11  |
| 2.2 | Me    | еню Таймер                           | 13  |
| 2.3 | Ме    | еню Параметры дисплея                | 14  |
| 2.4 | Me    | еню Сервисные параметры              | 14  |
| 2.5 | Me    | еню Рабочие параметры                | 15  |
| 2   | 2.5.1 | Подменю Осушитель                    | .16 |
| 2   | 2.5.2 | Подменю Контроль системного давления | .17 |
| 2   | 2.5.3 | Подменю Энергопотребление            | .18 |
| 2.6 | Ме    | еню Преобзователь напряжения         | 19  |
| 2.7 | Ме    | еню Заводские параметры              | 20  |
| 2.8 | Me    | еню конфигурация Входов/Выходов      | 22  |
| 2   | 2.8.1 | Подменю аналоговая коррекция         | .22 |
| 2   | 2.8.2 | Подменю задание Входов/Выходов       | .23 |
| 2   | 2.8.3 | Подменю задания Вход/Выход ZLT       | .26 |
| 2   | 2.8.4 | Подменю входная логика               | .26 |
| 2   | 2.8.5 | Подменю входная логика GLW           | .26 |
| 2   | 2.8.6 | Подменю входная логика ZLT           | .27 |
| 2.9 | Ме    | еню Диагностика                      | 28  |
| 2   | 2.9.1 | Подменю тест цифровых входов         | .28 |
| 2   | 2.9.2 | Подменю Тест цифровых выходов        | .29 |
| 2   | 2.9.3 | Подменю Тест GLW-цифровых входов     | .29 |

| :         | 2.9.4 | Подменю тест GLW-цифровых выходов              | 30     |
|-----------|-------|------------------------------------------------|--------|
| :         | 2.9.5 | Подменю тест ZLT-цифровых входов               | 30     |
| :         | 2.9.6 | Подменю тест цифровых выходов ZLT              | 31     |
| 1         | 2.9.7 | Подменю Тест аналоговых входов                 | 31     |
| :         | 2.9.8 | Подменю тест аналоговых выходов                | 31     |
| 2.1       | 0 M   | leню Переключение нагрузки (только GLW-Master) | 32     |
|           | GLV   | V-Slaves                                       | 34     |
| 2.1       | 1 C   | татистика, анализ данных                       | 35     |
|           | Ста   | тистика: Загрузка                              | 35     |
|           | Ста   | тистика: Производительность                    | 35     |
|           | Ста   | тистика: Переключения                          | 35     |
|           | Ста   | тистика: Счетчик неисправностей                | 35     |
|           | Ста   | тистика: Потребление электроэнергии            | 35     |
|           | Гра   | фическое представление: Изменение температуры  | 35     |
|           | Гра   | фическое представление: Изменение давления     | 36     |
|           | Ста   | тистика: Обзор                                 | 36     |
| 2.1       | 2 M   | Іеню Информация                                | 36     |
| 3         | Coo   | бщания (Наисправность Пролупрожлания Тахни     | 100000 |
| 5         | 000   | ощения (пеисправноств, предупреждения, техни-  | 100KUC |
| 2.4       |       |                                                | 07     |
| ა.<br>ი ი |       | еисправности и предупреждения                  |        |
| 3.2       |       | редупреждения                                  |        |
| 3.3       |       | ооощения о сервисном оослуживании              |        |
| 3.4       | F C   | ооощения                                       | 40     |
| 4         | Кодь  | bl                                             | 41     |
| 5         | Исто  | рия программного обеспечения                   | 42     |

# 1 Индикация, управление

По включению напряжения питания блок управления запускается со следующей индикацией:

| RENNERtronic plus                                     |
|-------------------------------------------------------|
|                                                       |
| Ein-/Ausgänge werden initialisiert!<br>Version: V1.17 |

Изменение основной индикации происходит автоматически.

# 1.1 Индикация

| RENNER Kompressoren |         |   |                           |                |  |  |
|---------------------|---------|---|---------------------------|----------------|--|--|
| Netzdruck           | 6.0 bar |   | Berei                     | t              |  |  |
| Systemdruck         | 6.1 bar |   | 1 :- f                    | 0              |  |  |
| Temperatur          | 70 °C   |   | Liefermenge:<br>Leistung: | 0 m3/n<br>0 kW |  |  |
| Datum: 02.02.2      | 2009    |   | Uhrzeit                   | : 21:23        |  |  |
| GLW-Master:         | 1 2 3   | 4 | 1                         |                |  |  |

Изображение 1.

Пример индикации рабочего режима. (Изображение не в масштабе).

### Значение датчиков

На левой стороне дисплея находятся три поля для отображения: давление в сети, системное давление (если соответствующий датчик подключен и проконфигурирован) и температуры.

### Поле статуса

Справа от поля "Значение датчиков" находится большое поле индикации актуального рабочего состояния, а также, в зависимости от конфигурации, текущая производительность и текущая потребляемая мощность установки.

Возможная индикация рабочих режимов:

| Готов к пуску:     | Блок управления готов к работе, но не задействован.                              |
|--------------------|----------------------------------------------------------------------------------|
| Задержка повт.зап. | Задержка повторного запуска после пропадания напряжения питания.                 |
| Задержка запуска   | Задержка запуска после отключения.                                               |
| Задержка осушит.   | Задержка запуска осушителя после его включения.                                  |
| Пуск по требованию | Включение компрессора по изменению давления.                                     |
| Запуск мотора      | Компрессор находится в состоянии разгона.                                        |
| Нагрузка           | Мотор работает и впускной клапан открыт.                                         |
| Выбег              | Мотор работает, впускной клапан закрыт.                                          |
| Время выбега       | Мотор работает и нет падения давления.                                           |
| Время хол. хода    | Мотор работает и компрессор отключен.                                            |
| Нет гот. к старту  | Один цифровой вход запрограммирован на готовность к пуску и вход разомкнут (КР). |
| Неиспр.: Осушит.   | Неисправность осушителя.                                                         |
| ЕСОТЕС не готов    | ЕСОТЕС не готов к запуску.                                                       |
| Неисправность      | Наличие сигнала о неисправности.                                                 |
| Пуск по часам      | Запуск осуществляется по таймеру реального времени.                              |

Для графического представления актуального рабочего состояния используются следующие символы:

| $\bigcirc$                                   | Мотор работает                                   |
|----------------------------------------------|--------------------------------------------------|
| ₽X                                           | Впускной клапан открыт, режим нагрузки           |
| P <sub>2</sub>                               | 2-ой диапазон давления активирован               |
| \$ <b>₩</b> , <b>▲</b> , <b>†</b> , <b>i</b> | Неисправность, предупреждение, сервис, сообщение |
| 9                                            | Таймер активен                                   |

### Строка сообщений

Ниже строки индикации значений датчиков и рабочего состояния индицируются текущая дата и время. Если имеется сообщение (предупреждение / техническое обслуживание / неисправность), то эта строка служит для индикации сообщения и соответствующий текст сообщения отображается в строке даты и времени. Не сброшенные сообщения мигают.

Сообщения о неисправности имеют приоритет перед сигналами предупреждений, а предупреждения имеют преимущество перед сообщениями о техническом обслуживании и простыми сообщениями.

### GLW строка состояния

Ниже строки для сообщений находится место для данных по статусу GLW (Только в том случае, если GLW-Master проконфигурирован – см. п.п. 2.5 и 2.10). При этом используются следующие символы для индикации состояния подключенных GLW-Slave компрессоров:

Slave может быть запущен

Slave находится под нагрузкой

.... Slave не в работе

### GLW строка состояния – 2 компрессора RSF

Справа рядом с индикацией состояния компрессоров Slave, если они проконфигурированы, индицируется состояние функции 2-х RSF:

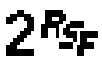

2RSF-функциональность проконфигурирована

ТM

2RSF-функциональность в действии

#### Функциональные кнопки

Справа от пунктирной линии индицируются актуально заданные функциональные кнопки F1, F2 и F3. На изображении 1 "Пример индикации рабочего режима" показаны вызов главного меню, таймер включения и статистика.

Возможны следующие назначения кнопок:

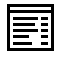

Вызов главного меню; появляется требование по вводу входного кода. По введенному коду определяется тип доступа и разрешение по изменению параметров в главном меню.

| Tai |
|-----|
| Ста |
| Стр |
|     |

Таймер. Вход в меню Таймер.

Статистика. Вход в меню обработки статистики. См. главу 0.

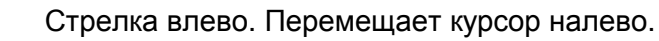

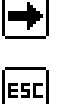

?

Стрелка вправо. Перемещает курсор направо.

Выход. Меню: Закрыть меню

Изменение: Выйти без изменений параметра

О Квитирование неисправностей, предупреждений и технич. обслуживания.

Отображение памяти неисправностей. Индицируются последние 10 сообщений (техническое обслуживание / предупреждение / неисправность), а также время, в которое они появились.

### Кнопки

Для работы с блоком управления кроме функциональных кнопок снаружи находятся ещё пять дополнительных кнопок на внешней стороне со следующим функционалом:

- (I) Включение компрессора
- (O) Отключение компрессора
- (↑) Меню: Курсор вверх
  - Изменить: Увеличить параметр
- (↓) Меню: Курсор вниз
- Изменить: Уменьшить параметр
- (ВВОД) Меню: Активировать меню настроек
  - Изменить: Подтверждение изменения параметра

#### Индикация светодиодов LED

На панели обслуживания имеются один зелёный и один красный светодиод, которые имеют следующие значения:

Зелёный светодиод LED:

- не светится: Компрессор выключен кнопкой или неисправен
- мигает: Компрессор включен кнопкой, мотор не работает
- светится: Компрессор включен кнопкой, мотор в работе

Красный светодиод LED:

- не светится: Нет технич. обслуживания, предупреждение или неисправность
- мигает: Предупреждение, технич. обслуживание или неисправность
- светится: Неисправность

## 1.2 Пользование блоком управления

Из главного меню по нажатию функциональных кнопок F1 и F3 происходит переход в главное меню, таймер и статистика. Если имеется сообщение, то меняется функциональность кнопки: F2 служит в этом случае для квитирования сообщения (возможно только в том случае, если причины этого сообщения устранены! Смотри главу 3.) и кнопка F3 ведет напрямую к памяти ошибок.

Чтобы попасть в главное меню, необходимо сначала ввести 5-ти значный код (о возможных кодах смотрите главу 4). По нажатию кнопки F1 в главном меню появляется строка для ввода кода.

С помощью стрелок Вверх ↑ и Вниз ↓ изменяется соответствующий разряд кода с мигающим курсором; с помощью стрелок Влево ← и Вправо → можно перейти к следующему / предыдущему значению разряда кода. После полного ввода значения кода подтвердить копкой Ввод введенное значение. Индикация сменяется главным меню.

Внутри системы меню находится в распоряжении четыре кнопки-стрелки для изменения положения курсора и для изменения каждого параметра. При этом стрелки Верх ↑ и Вниз ↓ всегда заданы, а стрелки Влево ← и Вправо → появляются с функциональными кнопками F1 и F2.

Нажатием кнопки Ввод сменяется соответствующее подменю.

Чтобы изменить один параметр, нужно сначала перейти в пункт меню "Изменение настроек". Курсор начинает мигать. После изменения параметра с помощью кнопокстрелок подтвердить новое значение кнопкой Ввод, выход из режима изменения параметров происходит автоматически.

Если Вы не хотите проводить изменения, нажмите кнопку Выхода (ESC – F3). Тем самым будет закрыт режим изменения параметров

При последующих нажатиях кнопки F3 (ESC) меню закрывается и происходит переходит в верхний уровень меню или выход из меню.

# 2 Главное меню

После ввода соответствующего кода (смотри главу 4), появляется следующее меню:

- Параметры пользователя
- Таймер
- Индикация параметров
- Данные технического обслуживания
- Рабочие параметры
- Частотный преобразователь
- Заводские настройки
- Конфигурация Входов / Выходов
- Диагностика (Уровень кода: Сервис)
- Переключение нагрузки GLW (Отображается только, если управление GLW-Master проконфигурировано)
- Статистика
- Информация

В зависимости от введенного кода различные пункты подменю могут не отображаться.

# 2.1 Меню параметры пользователя

Этот пункт меню содержит важные для пользователя изменяемые параметры:

| Параметр                  | Описание/Область изменения                                                                                                    | Уровень кода |
|---------------------------|----------------------------------------------------------------------------------------------------|--------------|
| Макс.давление в<br>сети   | Верхнее значение включения в области<br>регулирования                                                                                                    | Пользователь |
|                           | Область значения: (Мин.д.сети + 0.2) 16.0 bar                                                                                                    |              |
| Мин.давление в<br>сети    | Нижнее значение включения в области<br>регулирования                                                                                                    | Пользователь |
|                           | Область значения: 0.0 (Мин.д.сет 0.2) bar                                                                                                    |              |
| Давл. в сети 2<br>макс    | Верхнее значение в области регулирования 2-ого<br>диапазона давления через программируемый<br>цифровой вход или таймер                                                                                               | Пользователь |
|                           | Область значения: (Д.сети2 мин + 0.2) 16.0 bar                                                                                                    |              |
| Давл в сети 2<br>мин      | Нижнее значение в области регулирования 2-ого<br>диапазона давления через программируемый<br>цифровой вход или таймер                                                                                                | Пользователь |
|                           | Область значения: 0.0 (Д.сети2 макс - 0.2) bar                                                                                                    |              |
| Контроль старта           | Установка места, откуда может включаться компрессор:                                                                                                    | Пользователь |
|                           | Возможности установки: LOK (локал), EXT (внеш)                                                                                                    |              |
|                           | LOK: Локальный старт компрессора;<br>компрессор может быть включен кнопкой<br>(I) с панели управления.                                                                                                    |              |
|                           | EXT: Внешний старт компрессора, компрессор<br>включается через подачу сигнала на<br>цифровой вход установки.<br>Непосредственный запуск с панели более<br>не возможен (см. п.п. меню Конфигурация<br>входов/выходов) |              |
| Управление по<br>давлению | Устанавливается место поступления сигнала по<br>управлению режимом работы компрессора<br>нагрузка/выбег от значения внутреннего датчика<br>давления или от внешнего сигнала:<br>Возможности установки: LOK_EXT       | Пользователь |
|                           | Boomonatoorn yorahobini. LON, EAT                                                                                                    |              |

| Параметр                                                                                         | Описание/Область изменения                                                                                                    | Уровень кода |
|--------------------------------------------------------------------------------------------------|----------------------------------------------------------------------------------------------------|--------------|
|                                                                                                  | LOK: Состояние нагрузка/выбег компрессора<br>определяется внутренним датчиком<br>давления сети.                                                                                                    |              |
|                                                                                                  | EXT: Состояние нагрузка/выбег компрессора<br>определяется внешним датчиком<br>давления, который подключен через<br>цифровой вход или через канал связи RS<br>485. (см.п. меню Конфигурация вх/вых) |              |
| AWAL                                                                                             | Должна ли автоматически запускаться установка после пропадания напряжения питания.                                                                                                    | Пользователь |
|                                                                                                  | Возможности установки: ОТКЛ, ВКЛ                                                                                                    |              |
|                                                                                                  | ВКЛ: После пропадания напряжения питания происходит автоматический запуск, если перед этим компрессор был включен.                                                                                 |              |
|                                                                                                  | ОТКЛ: После пропадания напряжения не происходит повторного включения.                                                                                                    |              |
| Задержка<br>перезапуска                                                                          | Автоматический перезапуск после пропадания<br>напряжения питания после истечения<br>установленного здесь времени задержки.<br>Область значения: 0 99 сек.                                          | Пользователь |
| Номер<br>компрессора                                                                             | Задание номера компрессора при подключении<br>его каналом связи RS 485 (визуализация). При<br>вводе значения "0" канал связи деактивирован.<br>Область значения: 0 30                              | Пользователь |
| Наличие модуля Должен быть активирован, если имеется<br>ProfiBus удаленный модуль связи ProfiBus |                                                                                                    | Пользователь |

## 2.2 Меню Таймер

#### Schaltuhr

- ► K1: Mo Di Mi Do Fr Sa So E: 00:00 – A:00:00 Funktion: Ein/Aus
  - K2: Mo Di Mi Do Fr Sa So E: 00:00 – A:00:00 Funktion: Ein/Aus
  - K3: Mo Di Mi Do Fr Sa So E: 00:00 – A:00:00 Funktion: Ein/Aus

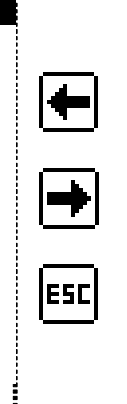

#### Изображение 2: Таймер в режиме изменения. (Изображение не в масштабе).

Таймер активируется или деактивируется кнопками F1 и F2.

В меню Таймер находятся в распоряжении семь таймер-каналов. Для каждого таймер-канала можно установить день недели и время, в которое канал будет активирован.

Дополнительно каждому каналу могут быть присвоены дополнительные функции:

| Вкл/Откл              | Компрессор включается/отключается в заданное время.                                                                                                    |
|-----------------------|----------------------------------------------------------------------------------------------------|
| Диапазон давл.2       | Установленные в меню Параметры пользователя 2-ой<br>диапазон давления используется как основной диапазон<br>давления.                                   |
| Цифровой выход        | Соответствующий проконфигурированный цифровой выход (см. п. 2.8) управляется по установленному времени.                                                 |
| Вкл/Откл и цифр выход | Компрессор по установленному времени включается /<br>отключается и соответствующий цифровой выход (см.п.<br>2.8) управляется по установленному времени. |

Список каналов пролистывается сверху вниз. Если хотя бы один канал активирован, то управление происходит по нему.

Например:

С понедельника по пятницу компрессор должен работать с 7:00 до 22:00. При этом в промежутке времени с 18:00-22:00 должен работать во 2-ом диапазоне давления. На выходных отключение должно происходить автоматически.

Решение:

Канал 1: Пн, Вт, Ср, Чт, Пт активны; Вкл: 07:00 – Откл: 22:00; Функция: Вкл/Откл Канал 2: Пн, Вт, Ср, Чт, Пт активны; Вкл: 18:00 – Откл: 22:00; Функция: Диап.давл.2

# 2.3 Меню Параметры дисплея

Нажатием кнопки ВВОД происходит переход в подменю установок параметров дисплея.

| Параметр                            | Описание/Область значений                                                                                                    | Уровень кода |
|-------------------------------------|----------------------------------------------------------------------------------------------------|--------------|
| Дата/Время                          | Установка даты и времени                                                                                                    | Пользователь |
| Единица<br>измерения<br>давления    | Установка физической единицы измерения<br>давления<br>Возможности установки: BAR, PSI                                                       | Пользователь |
| Единица<br>измерения<br>температуры | Установка физической единицы измерения<br>температуры<br>Возможности установки: ℃, ℉                                                        | Пользователь |
| Язык                                | При выборе языка дисплея его отображение<br>происходит на выбранном языке.<br>Возможности установки: Deutsch, English,<br>Françias, Русский | Пользователь |
| Заголавок                           | Установка текста заголовка при заставке<br>Стандартно: RENNER Kompressoren                                                                  | Пользователь |

## 2.4 Меню Сервисные параметры

Нажатием кнопки ВВОД происходит переход в подменю установок времени для технического обслуживания:

| Параметр       | Описание/Область значений                    | Уровень кода |  |
|----------------|----------------------------------------------|--------------|--|
| Возд. фильтр   | Задание интервала смены воздушного фильтра   | Сервис       |  |
| Масл. фильтр   | Задание интервала смены масленого фильтра    | Сервис       |  |
| Замена масла   | Задание интервала замены масла               | Сервис       |  |
| Масл.сепаратор | Задание интервала смены масленого сепаратора | Сервис       |  |
| Мотор          | Задание интервала техн. обслуживания мотора  | Сервис       |  |

Область значений интервала технического обслуживания: от 0 до 9999 часов.

При значении "----" интервал техн. обслуживания не задан и не обрабатывается.

# 2.5 Меню Рабочие параметры

Нажатием кнопки ВВОД происходит переход в подменю установок рабочих параметров:

| Параметр                         | Описание/Область значений                                                                                                    | Уровень кода |
|----------------------------------|----------------------------------------------------------------------------------------------------|--------------|
| Время разгона                    | Время для разгона (звезда/треугольник)<br>компрессорного блока                                                                                 | Сервис       |
|                                  | Область значений: 3 30 сек                                                                                                    |              |
| Время холостого<br>хода          | Задание времени холостого хода, которое задается для продолжительности выбега.                                                                 | Сервис       |
|                                  | Область значений: 10 900 сек                                                                                                    |              |
| Время выбега                     | Время задержки до полного останова после<br>отключения компрессора.                                                                            | Сервис       |
|                                  | Область значений: 10 99 сек                                                                                                    |              |
| Время останова                   | Время задержки после останова до возможного нового старта.                                                                                     | Сервис       |
|                                  | Область значений: 0 240 сек                                                                                                    |              |
| Дельта П–Время<br>задержки       | Время задержки после работы под нагрузкой<br>для контроля разницы давления на фильтре                                                          | Сервис       |
|                                  | Wertebereich: 1 60s                                                                                                    |              |
| Температура                      | Значение для отключения вентилятора.                                                                                                    | Сервис       |
| вентилятора -<br>ОТКЛ            | Область значений: 0 99 °С                                                                                                    |              |
| Температура<br>вентипатора - ВКП | Значение, при превышении которого,                                                                                                    | Сервис       |
| вентилятора віот                 | Область значений: 0 99 °C                                                                                                    |              |
|                                  |                                                                                                    | 0            |
| GLW-Master                       | Возможность установки: НЕ Г, ДА                                                                                                    | Сервис       |
|                                  | устанавливается, работает ли блок управления как GLW-Master:                                                                                   |              |
|                                  | НЕТ: Блок управления работает как автономная установка.                                                                                        |              |
|                                  | ДА: Работа установки в режиме Под<br>нагрузкой/хол.ход будет определяться<br>функциональным блоком GLW-<br>Переключение нагрузки. Одновременно |              |

| Параметр                           | Описание/Область значений                                                                                                    | Уровень кода   |
|------------------------------------|----------------------------------------------------------------------------------------------------|----------------|
|                                    | будут доступны для установок все пункты<br>подменю GLW. Работа режима GLW<br>может быть осуществлена через<br>дополнительный модуль, через<br>внутренние входы/выходы и через канал<br>связи RS 485 |                |
| Осушитель                          | Переход в соответствующий пункт подменю. См.                                                                                                    | описание ниже. |
| Контроль<br>системного<br>давления | Переход в соответствующее подменю. Описание                                                                                                    | смотри ниже.   |
| Потребление<br>электроэнергии      | Переход в соответствующее подменю. Описание                                                                                                    | смотри ниже.   |
| Блок связи К1                      | Индицируется, если установлен компрессор №1<br>Устанавливается, какое давление будет<br>передаваться вышестоящему управлению:                                                                       | Пользователь   |
|                                    | Давл. в сети: Значение датчика давл. в сети                                                                                                    |                |
|                                    | Сист. давление: Значение датчика сист. давл.                                                                                                    |                |

## 2.5.1 Подменю Осушитель

Нажатием кнопки ВВОД происходит переход в подменю Осушитель.

| Параметр                           | Описание/Область значения                                                 | Код уровня |
|------------------------------------|---------------------------------------------------------------------------|------------|
| Время предвар.<br>вкл. осушителя   | Время предварительного включения осушителя.<br>Область значений: 0 60 мин | Сервис     |
| Сбрасывание<br>конденсата          | Область значений: 0 60 мин                                                | Сервис     |
| Сигнал для<br>сброса<br>конденсата | Область значений: 0 99 сек                                                | Сервис     |

### 2.5.2 Подменю Контроль системного давления

Нажатием кнопки ВВОД происходит переход в подменю Контроль системного давления.

| Параметр                                       | Описание/Область значений                                                                                                    | Уровень кода |
|------------------------------------------------|----------------------------------------------------------------------------------------------------|--------------|
| Контроль<br>разгрузки<br>Старт                 | Возможность установки: НЕТ, ДА<br>НЕТ: Контроль конечного давления при запуске<br>мотора деактивирован.<br>ДА: Контроль конечного давления активирован<br>(необходим датчик)                                                                                                    | Сервис       |
| Макс. системное<br>давление при<br>запуске     | Максимально допустимое конечное давление при<br>запуске компрессора. Этот контроль активирован,<br>если в пункте меню "Контроль разгрузки"<br>активировано и установлено на значение "ДА".<br>Область значений: 0.0 Макс.давл.в сети+0,2 bar                                                                                                    | Сервис       |
| Контроль<br>разгрузки                          | <ul> <li>Возможность установки: НЕТ, ДА</li> <li>Контроль конечного давл. в процессе разгрузки:</li> <li>НЕТ: Конечное давление по окончанию времени разгрузки не контролируется.</li> <li>ДА: По истечению времени разгрузки компрессор отключится только тогда, когда конечное давление достигнет или будет ниже "давления разгрузки".</li> </ul> | Сервис       |
| Мин. системное<br>давление<br>Стоп             | Пороговое значение для конечного давления в<br>режиме разгрузки до которого должен быть<br>разгружен компрессор, прежде чем отключиться.<br>Этот контроль должен быть активизирован<br>параметром "Разгрузка ДА" (Требуется датчик<br>конечного давления).<br>Область значений: 0.0Макс. давл. в сети+0,2 bar                                       | Сервис       |
| Быстрый<br>зависимый от<br>давления<br>останов | Возможность установки: НЕТ, ДА<br>Если системное давление при разгрузке<br>опустится ниже заданного значения, разгрузка<br>прерывается и компрессор останавливается.<br>ВНИМАНИЕ: Обязательно использовать<br>вместе с функцией контроля количества<br>переключений !!!                                                                             | Сервис       |

| Параметр                           | Описание/Область значений                                                                                                    | Уровень кода |
|------------------------------------|----------------------------------------------------------------------------------------------------|--------------|
|                                    | <ul> <li>НЕТ: нет предварительного отключения</li> <li>ДА: Отключение происходит при достижении граничного значения, а также при ещё протекающей разгрузке</li> </ul>                                                                                                    |              |
| Быстрая<br>остановка при,<br>менее | Пороговое значение системного давления во<br>время разгрузки, до которого должен быть<br>разгружен компрессор, при котором, несмотря на<br>время разгрузки, компрессор может быть<br>остановлен. Этот контроль должен быть<br>активирован с параметром "Быстрый завис. от<br>давления останов ДА" (Требуется датчик<br>давления).<br>Область значения: 0.0 48.0 bar | Сервис       |
| Время<br>нагнетания<br>давления    | Время с начала работы, при котором должно<br>быть достигнуто минимальное давление, в<br>противном случае ошибка нагнетания давления.<br>Область значения: 0 120 сек                                                                                                    | Сервис       |
| Давление<br>нагнетания<br>минимум  | Минимальное давление, которое должно быть<br>достигнуто с начала процесса нагнетания<br>Область значений: 0.0 … 16.0 bar                                                                                                    | Сервис       |

# 2.5.3 Подменю Энергопотребление

Нажатием кнопки ВВОД происходит переход в подменю Энергопотребление:

| Параметр                          | Описание/Область значений                                               | Код уровня |
|-----------------------------------|-------------------------------------------------------------------------|------------|
| Измерить<br>энергопотреблени<br>е | Активировать измерение энергопотребления<br>Область значения: ДА, НЕТ   | Сервис     |
| Напряжение в сети                 | Напряжение питания компрессора<br>Область значений: 0 … 700 В           | Сервис     |
| Токоизмерительна<br>я цанга 0А -  | Область измерения токоизмерительной цанги<br>Область значений: 0 1999 А | Сервис     |
| Cos Phi                           | Область значений 0,001,00                                               | Сервис     |

# 2.6 Меню Преобразователь напряжения

Нажатием кнопки ВВОД происходит переход в подменю установка параметров частотного преобразователя (ЧП):

| Параметр                           | Описание/Область значений                                                                                                    | Уровень кода |
|------------------------------------|----------------------------------------------------------------------------------------------------|--------------|
| Частотный<br>преобразователь<br>ЧП | Возможность установки: НЕТ, ДА<br>Настройка работы блока управления с частотным<br>преобразователем<br>НЕТ: Блок управления работает без частотного<br>преобразователя по схеме<br>звезда/треугольник<br>ДА: Управление работает с внутренним Пи-<br>регулятором для расчёта требуемого<br>числа оборотов для преобразователя             | Сервис       |
| Процентное<br>значение             | Задание требуемого давления Пи-регулятора в<br>зависимости от установленных граничных<br>значений давления. Установленное значение 50%<br>означает, что требуемое давление лежит<br>посередине между "Мин.давл в сети" и<br>"Макс.давл в сети".<br>Область значений: 0 99 %                                                               | Сервис       |
| Мин. кол-во<br>оборотов            | Задание минимально допустимого количества<br>оборотов – требуемое значение для ЧП.<br>Установленное значение 50% означает, что<br>значение в мА находится между 12 и 20 мА.<br>Область значений: 0 99 %                                                                                                    | Сервис       |
| Мин. кол-во<br>оборотов 2          | Задание минимально допустимого количества<br>оборотов 2 – требуемое значение для ЧП.<br>Установленное значение 50%, что требуемое<br>значение мА находится между 12 и 20 мА.<br>Установка возможна через цифровой вход.<br>Это значение используется как нижний предел<br>для функционирования 2-х машин RSF.<br>Область значений: 0 99 % | Сервис       |
| Коэф. пропор-<br>циональности      | Коэффициент усиления для Пи-регулятора.<br>Область значений: 0 999                                                                                                    | Сервис       |
| Время изодромы                     | Время изодромы Пи-регулятора<br>Область значения: 0 999 сек                                                                                                    | Сервис       |

# 2.7 Меню Заводские параметры

Нажатием кнопки ВВОД происходит переход в подменю Заводские параметры: (только при вводе кода RENNER)

| Параметр                                             | Описание/Область значений                                                                             | Код уровня |
|------------------------------------------------------|----------------------------------------------------------------------------------------------------|------------|
| Превышение<br>температуры<br>Неисправность           | Порог отключения по температуре<br>(Неисправность)<br>Область значений: 50 120 °C                     | RENNER     |
| Превышение<br>температуры<br>Сигн.предупреж.         | Порог предупреждения о превышении<br>температуры<br>Область значений: 50 120 ℃                        | RENNER     |
| Минимальная<br>температура<br>запуска                | Значение температуры, при котором может<br>быть запущен компрессор.<br>Область значений: 0 20 ℃       | RENNER     |
| Неисправность<br>превышение<br>давления в сети       | Порог превышения давления (давление в сети)<br>Область значений: 0.0 16.0 bar                         | RENNER     |
| Неисправность<br>превышение сис-<br>темного давления | Порог превышения давления (конечное давл.)<br>Область значений: 0.0 50.0 bar                          | RENNER     |
| Производительн.                                      | Производительность компрессора                                                                        | RENNER     |
| Порог максималь-<br>ного тока                        | Максимально допустимый ток                                                                            | RENNER     |
| Максимальное<br>количество<br>переключений/час       | Максимально допустимое количество переключений в час                                                  | RENNER     |
| Номер установки                                      | Номер установки                                                                                       | RENNER     |
| Тип установки                                        | Устанавливает тип компрессора:<br>Масляный: стандартный, маслонаполненный<br>Водяной: с впрыском воды | RENNER     |
|                                                      | ВНИМАНИЕ: для компрессоров с впрыском<br>воды учитывать Приложение в инструкции по<br>эксплуатации!   |            |

| Параметр                               | Описание/Область значений                                                                                                    | Код уровня  |
|----------------------------------------|----------------------------------------------------------------------------------------------------|-------------|
| ТО воздушный<br>фильтр                 | Показание счетчика рабочих часов после после после последней смены воздушного фильтра.                                                                | Не изменяем |
| при                                    | Область значений 00 – 655350 часов.<br>Значение не изменяемо.                                                                                         |             |
| ТО масляного<br>фильтра<br>при         | Показание счетчика рабочих часов после<br>последней смены масляного фильтра.<br>Область значений 00 – 655350 часов.<br>Значение не изменяемо.         | Не изменяем |
| Замена масла<br>при                    | Показание счетчика рабочих часов после<br>последней смены масла.<br>Область значений 00 – 655350 часов.<br>Значение не изменяемо.                     | Не изменяем |
| ТО сепаратора<br>тонкой очистки<br>при | Показание счетчика рабочих часов после<br>последней смены сепаратора тонкой очистки.<br>Область значений 00 – 655350 часов.<br>Значение не изменяемо. | Не изменяем |
| ТО эл.мотора<br>при                    | Показание счетчика рабочих часов после<br>последнего обслуживания мотора.<br>Область значений 00 – 655350 часов.<br>Значение не изменяемо.            | Не изменяем |
| Рабочие часы                           | Общие часы наработки установки<br>Область значений: 0 999999 часов                                                                                    | RENNER      |
| Часы под<br>нагрузкой                  | Счетчик часов работы под нагрузкой<br>Область значений: 0 999999 часов                                                                                | RENNER      |

## 2.8 Меню конфигурация Входов/Выходов

Нажатием кнопки ВВОД происходит переход в подменю конфигурации Вх./Вых.

- аналоговая коррекция (индицируется только по вводу кода RENNER)
- Задание Вх./Вых.
- Задание Вх./Вых. ZLT
- Входная логика
- GLW- Входная логика
- ZLT- Входная логика

Пункт меню "GLW-Входная логика" индицируется только в том случае, если в блоке управления установка задана как GLW-Master.

### 2.8.1 Подменю аналоговая коррекция

Нажатием кнопки ВВОД происходит переход в подменю коррекции аналоговых входов:

| Параметр                            | Описание/Область значений                                                                                                    | Код уровня |
|-------------------------------------|----------------------------------------------------------------------------------------------------|------------|
| Смещение<br>температуры             | Задание значения коррекции для температуры<br>Область значений: -10 +10 ℃                                                                                                    | RENNER     |
| Смещение<br>давления в сети         | Задание значения коррекции для датчика давления в<br>сети<br>Область значений: -1,0 +1.0 bar                                                                                          | RENNER     |
| Смещение<br>системного<br>давления  | Задание значения коррекции для датчика системного<br>давления<br>Область значений: -1,0 +1.0 bar                                                                                      | RENNER     |
| Область<br>давлений                 | Установка подключенного датчика давления<br>Возможности установки: 0-16 bar, 0-50 bar<br>0-16 bar: 4 – 20 mA соответствует 0 – 16 bar<br>0-50 bar: 4 – 20 mA соответствует 0 – 50 bar | RENNER     |
| Смещение<br>аналогового<br>выхода 1 | Задание значения коррекции для аналогового выхода 1<br>Область значений: -20,00 +20,00 mA                                                                                             | RENNER     |
| Смещение<br>аналогово<br>выхода 2   | Задание значения коррекции для аналогового выхода 2<br>Область значений: -20,00 +20,00 mA                                                                                             | RENNER     |

### 2.8.2 Подменю задание Входов/Выходов

Нажатием кнопки ВВОД происходит переход в подменю конфигурации свободных входов и выходов:

| Параметр                  | Описание/Область значений                                                                                  | Код уровня   |
|---------------------------|----------------------------------------------------------------------------------------------------|--------------|
| Вход 2-11                 | Задание функциональности десяти свободных цифровых входов с 2 до 11.Возможные установки смотрите ниже.     | Пользователь |
| Выход 5-8                 | Установка функциональности четырех свободных релейных выходов с 5 до 8. Возможные установки смотрите ниже. | Пользователь |
| аналоговый<br>выход 1 и 2 | Установка двух свободных аналоговых выходов.<br>Возможные установки смотрите ниже.                         | Пользователь |

#### Входы с 2 по 11:

Десяти цифровым выходам могут быть заданы следующие функции через этот пункт меню:

- Свободный Вход не определен и не обрабатывается
- Внешн Вх/Вых Через выбранный вход компрессор может быть дистанционно включен или выключен
- Внешн.дат.давл. Подключение внешнего датчика давления (напр.контакт GLW)
- Внешн.готов Вход сигнала готовности вышестоящего управления
- Масл.сепаратор Подключение контроля сепаратора (Сообщение о ТО)
- Возд. фильтр Подключение контроля воздушного фильтра (Сообщен. о ТО)
- Масл. фильтр Подключение контроля масляного фильтра (Сообщение о ТО)
- Уровень масла Подключение датчика уровня масла (Неисправность)
- Темпер. мотора. Вход для датчика контроля темпер. масла (Неисправность)
- Послед. фаз Вход контроля направления вращения (Неисправность)
- Ток мотора Вход для выключателя по превышен. тока (Неисправность)
- Част.преобраз. Вход неисправности частотного преобразов. (Неисправность)
- Внешн.неисправ. Любой внешний сигнал ведет к сигналу о неисправности
- GLW Вх/Вых внешнее GLW вкл./откл.
- Готовн. к пуску Вход для готовности запуска компрессора
- Неиспр. бустер Вход контроллера работы бустера (Неисправность)

- Контр. бустера Вход контроллера работы бустера (Сигнал предупреждения)
- Предвар.давл. Вход контроля предварительного давления (Неисправность)
- Избыточн.давл. Вход контроля избыточного давления (Неисправность)
- Slave 1 готов Вход для сообщения Slave 1 готов
- Slave 2 готов Вход для сообщения Slave 2 готов
- Slav. 1 неиспр. Вход для сообщения Slave 1 неисправен
- Slav. 2 неиспр. Вход для сообщения Slave 2 неисправен
- RST готов Только для Twin-установок
- RST остановлен
- Дверца открыта Защитная дверца компрессора открыта
- Вентилятор Вход контроля вентилятора (Неисправность)
- Осушитель Вход для сообщения готовности осушителя
- ECOTEC Вход для сообщения готовности ECOTEC
- 2. диапаз. давл. Вход для переключения на 2-ой диапазон давления
- 100% зад.знач. Вход для включения максимального количества оборотов.
- Мин.обороты 2 Вход активации количества оборотов 2 (только для част.преобр)
- Реле времени Вход для реле времени

### Выходы с 5 по 8:

Четырём релейным выходам можно определить следующие сообщения:

- Свободный На выходе нет сигнала
- Сообщ. готовн. Сигнал готовности (например, для вышестоящего управления)
- В работе Сигнал работы мотора
- Под нагрузкой Сигнал рабочего режима "под нагрузкой"
- Холост. ход Сигнал рабочего режима "холостой ход"
- Сигн. предупр. Сигнал, если есть сигнал предупреждения
- Сообщение ТО Сигнал при наступлении Технического Обслуживания
- Пред/ТО сообщ. Сигнал при наступлении предупреждения или наступлении ТО
- Сигнал неиспр. Сигнал при появлении неисправности
- Пред/Неисправ. Сигнал при появлении предупреждения или неисправности
- Осушитель Сигнал о готовности, запуск компрессора с задержкой
- Вентилятор Сигнал зависимый от актуал. конечной темпер. (устанавл.)
- GLW готов Сигнал активизации GLW-Master

- Нагрузка.1 Сигнал при загрузке 1. Slave
- Нагрузка.2 Сигнал при загрузке 2. Slave
- GLW Установка 1 Сигнал компрессор №1 основной нагрузки
- Сброс конденс. Сигнал сброса конденсата
- Сбросный клап. Сигнал клапана сброса
- РВ канал 1 Сигнал активности 1-ого канала реле времени цифр.выход
- РВ канал 2 Сигнал активности 2-ого канала реле времени цифр.выход
- РВ канал 3 Сигнал активности 3-его канала реле времени цифр.выход
- РВ канал 4 Сигнал активности 4-ого канала реле времени цифр.выход
- РВ канал 5 Сигнал активности 5-ого канала реле времени цифр.выход
- РВ канал 6 Сигнал активности 6-ого канала реле времени цифр.выход
- РВ канал 7 Сигнал активности 7-ого канала реле времени цифр.выход

#### Аналоговые выходы 1 и 2:

Этим 2-м опциональным анал. выходам могут быть присвоены следующие сигналы:

Част.преобр. Выход номинального значения частотного преобразователя
 Значение давл. Аналоговый выход соответствует значению давления аналогового входа. На каждый датчик (0 – 16 bar или 0 – 50 bar) установлено выходные 4 – 20 мА соответственно.
 Значение темп. Аналоговый выход соответствует значению температуры аналогового входа. Область температуры входа от -20 °C до +140 °C соответствует 4-20 мА.

### 2.8.3 Подменю задания Вход/Выход ZLT

Нажатием кнопки ВВОД происходит переход в подменю установок свободных входов и выходов опционального модуля сообщений адреса 3:

| Параметр      | Описание/Область значений                                                                                                    | Код уровня   |
|---------------|----------------------------------------------------------------------------------------------------|--------------|
| ZLT Вход 1-8  | Установка функциональности 8-ми свободных<br>входов. В распоряжении находятся те же<br>функции, что и у свободных программируемых<br>входов базисного модуля.  | Пользователь |
| ZLT Выход 1-4 | Установка функциональности 4-х свободных<br>выходов. В распоряжении находятся те же<br>функции, что и у свободных программируемых<br>выходов базисного модуля. | Пользователь |

### 2.8.4 Подменю входная логика

Нажатием кнопки ВВОД происходит переход в подменю определения входной логики:

| Параметр              | Описание/Область значений                                                                                                    | Код уровня |
|-----------------------|----------------------------------------------------------------------------------------------------|------------|
| Логика входов<br>1-11 | В этом пункте меню может быть определено, как<br>должны обрабатываться 5 цифровых входов:<br>как коротко открытый (КО) или коротко замкнутый<br>(КЗ). | Сервис     |

### 2.8.5 Подменю входная логика GLW

(только для GLW-Master)

Нажатием кнопки ВВОД происходит переход в подменю установки входной логики для дополнительного модуля GLW:

| Параметр                 | Описание/Область значений                                                                                                    | Код уровня |
|--------------------------|----------------------------------------------------------------------------------------------------|------------|
| Логика GLW<br>входов 1-8 | В этом пункте меню может быть определено, как<br>должны обрабатываться 8 цифровых входов<br>дополнительного модуля GLW как коротко<br>открытый (КО) или коротко замкнутый (КЗ). | Сервис     |

### 2.8.6 Подменю входная логика ZLT

Нажатием кнопки ВВОД происходит переход в подменю установки входной логики для дополнительного модуля ZLT:

| Параметр                  | Описание/Область значений                                                                                                    | Код уровня |
|---------------------------|----------------------------------------------------------------------------------------------------|------------|
| Логика ZLT-<br>входов 1-8 | В этом пункте меню может быть определено, как<br>должны обрабатываться 8 цифровых входов<br>дополнительного модуля ZLT: как коротко<br>открытый (КО) или как коротко замкнутый (КЗ). | Сервис     |

# 2.9 Меню Диагностика

Нажатием кнопки Ввод происходит переход в подменю диагностики:

- Тест цифровых входов
- Тест цифровых выходов
- Тест аналоговых входов
- Тест аналоговых выходов
- Тест входов GLW
- Тест выходов GLW
- Тест входов ZLT
- Тест выходов ZLT

С помощью кнопок (↑) и (↓) можно выбрать отдельные пункты внутри меню.

Пункт меню "Тест входов GLW" и "Тест выходов GLW" появляется только тогда, когда в меню "Заводские установки" пункт "GLW-Master" установлен на значение "ДА".

Пункт меню "Тест входов ZLT" и "Тест выходов ZLT" появляется только тогда, когда в меню "Установка Bx/Вых ZLT" установлен, по крайней мере один параметр.

### 2.9.1 Подменю тест цифровых входов

Нажатием кнопки ВВОД происходит переход в подменю теста цифровых входов:

| Параметр              | Описание/Об                                    | Код уровня                                                                    |                     |
|-----------------------|------------------------------------------------|-------------------------------------------------------------------------------|---------------------|
| Цифровой вход<br>1-11 | Возможная ин<br>В этом пункте<br>логические со | дикация: ОТКР, ЗАКР<br>меню могут быть опрошены<br>стояния 5 цифровых входов. | Только<br>индикация |
|                       | - ОТКР<br>- ЗАКР                               | соответствующий вход открыт<br>соответствующий вход закрыт                    |                     |

### 2.9.2 Подменю Тест цифровых выходов

Нажатием кнопки Ввод происходит переход в подменю Тест цифровых выходов:

| Параметр           | Описание/Область значений                                                                                            | Код уровня          |
|--------------------|----------------------------------------------------------------------------------------------------|---------------------|
| Цифровой выход 1-8 | Возможная индикация: ОТКЛ, ВКЛ<br>В этом пункте меню могут быть опрошены<br>логические состояния 8 цифровых выходов. | Только<br>индикация |
|                    | <ul> <li>- ОТКЛ данный выход не активен</li> <li>- ВКЛ данный выход активен</li> </ul>                               |                     |

### 2.9.3 Подменю Тест GLW-цифровых входов

#### (только для GLW-Master)

Нажатием кнопки Ввод происходит переход в подменю Тест цифровых входов GLWдополнительного модуля:

| Параметр                 | Описание/Обл                                                                                                    | Код уровня                                              |                     |
|--------------------------|----------------------------------------------------------------------------------------------------|---------------------------------------------------------|---------------------|
| GLW-цифровой<br>вход 1-8 | Возможная индикация: ОТКР, ЗАКР<br>В этом пункте меню могут быть опрошены<br>логические состояния 8-ми цифровых входов<br>дополнительного модуля GLW: |                                                         | Только<br>индикация |
|                          | - ОТКР<br>- ЗАКР                                                                                                    | соответствующий вход открыт соответствующий вход закрыт |                     |

### 2.9.4 Подменю тест GLW-цифровых выходов

(только для GLW-Master)

Нажатием кнопки ВВОД происходит переход в пункт подменю Тест цифровых выходов дополнительного модуля GLW:

| Параметр                  | Описание/С                                                 | Область значений                                                                                           | Код уровня          |
|---------------------------|------------------------------------------------------------|----------------------------------------------------------------------------------------------------|---------------------|
| GLW-цифровой<br>выход 1-4 | Возможная и<br>В этом пункт<br>логические с<br>дополнитель | индикация: ОТКЛ, ВКЛ<br>те меню могут быть опрошены<br>состояния 4-х цифровых выходов<br>ьного модуля GLW: | только<br>индикация |
|                           | - ОТКЛ                                                     | соответствующий выход не<br>определен                                                                      |                     |
|                           | - EIN                                                      | соответствующий выход<br>определен                                                                         |                     |

### 2.9.5 Подменю тест ZLT-цифровых входов

(опционально)

Нажатием кнопки ВВОД происходит переход в подменю Тест цифровых входов дополнительного модуля ZLT:

| Параметр                 | Описание/Область значений                                                                                                    | Код уровня          |
|--------------------------|----------------------------------------------------------------------------------------------------|---------------------|
| ZLT цифровой вход<br>1-8 | Возможная индикация: ОТКР, ЗАКР<br>В этом пункте меню могут быть опрошены<br>логические состояния 8-ми цифровых входов<br>дополнительного модуля ZLT: | Только<br>индикация |
|                          | - ОТКР соответствующий вход открыт                                                                                                    |                     |
|                          | - ЗАКР соответствующий вход закрыт                                                                                                    |                     |

### 2.9.6 Подменю тест цифровых выходов ZLT

(опционально)

Нажатием кнопки ВВОД происходит переход в подменю Тест цифровых входов дополнительного модуля ZLT:

| Параметр                  | Описание/Область значений                                                                                                    | Код уровня          |
|---------------------------|----------------------------------------------------------------------------------------------------|---------------------|
| ZLT цифровой<br>выход 1-4 | Возможная индикация: ОТКЛ, ВКЛ<br>В этом пункте меню можно опросить<br>логические состояния 4-х цифровых выходов<br>дополнительного модуля ZLT:<br>– ОТКЛ соответ. выход не определен<br>– ВКЛ соответ. выход определен | Только<br>индикация |

### 2.9.7 Подменю Тест аналоговых входов

Нажатием кнопки ВВОД происходит переход в подменю Тест аналоговых входов:

| Параметр               | Описание/Область значений                                                                                                 | Код уровня          |
|------------------------|----------------------------------------------------------------------------------------------------|---------------------|
| Аналоговый вход<br>1-4 | Область значений: 0 – 1023<br>В этом пункте меню может быть опрошен двоич-<br>ный 10-ти битный код 4-х аналоговых входов. | Только<br>индикация |

### 2.9.8 Подменю тест аналоговых выходов

Нажатием кнопки ВВОД происходит переход в подменю Тест аналоговых выходов:

| Параметр               | Описание/Область значений                                                                                                  | Код уровня          |
|------------------------|----------------------------------------------------------------------------------------------------|---------------------|
| Аналоговый вход<br>1-2 | Область значений: 0 – 1023<br>В этом пункте меню может быть опрошен двоич-<br>ный 10-ти битный код 2-х аналоговых выходов. | Только<br>индикация |

# 2.10 Меню Переключение нагрузки (только GLW-Master)

Нажатием кнопки ВВОД происходит переход в подменю Установка параметров функции Переключения нагрузки:

(В зависимости от установок в этом меню может понадобиться опциональный модуль GLW, смотри также пояснения к конфигурации компрессора SLAVE.)

| Параметр                | Описани                                       | Код уровня                                                                                                    |              |
|-------------------------|-----------------------------------------------|----------------------------------------------------------------------------------------------------|--------------|
| Переключение            | Установка GLW – вид работы:                   |                                                                                                    | Пользователь |
| нагрузки                | Возможность установки: НЕТ, ДА                |                                                                                                    |              |
|                         | - HET:                                        | GLW (временно) отключен.<br>Цифровые выходы дополнительного<br>модуля GLW не активны. MASTER<br>переключается на собственное<br>регулирование давления (Меню<br>"Параметры пользователя"). |              |
|                         | - ДА:                                         | GLW активирован. Нагрузка<br>компрессоров MASTER и SLAVE<br>регулируется блоком GLW.                                                                                                    |              |
| GLW-Давл.max            | Верхнее д<br>давления                         | авление включения для регулятора<br>GLW                                                                                                    | Пользователь |
|                         | Обл-ть зн                                     | ачений: (G.Dr. min. + 0.2) 50.0 bar                                                                                                    |              |
| GLW Давл.min            | Нижнее д<br>давления                          | авление включения для регулятора<br>GLW                                                                                                    | Пользователь |
|                         | Обл-ть зн                                     | ачений: 0.0 bar (G.Dr.max - 0.2) bar                                                                                                    |              |
| GLW Давл.2 max.         | Верхнее д<br>давления<br>диапазон<br>цифровой | давление включения для регулятора<br>GLW при переключении на 2-ой<br>давления через программируемый<br>і вход<br>ачений: (GDr2 min + 0 2) bar 50 0 bar                                     | Пользователь |
|                         | 0011036                                       |                                                                                                    |              |
| GLW Давл.2 min.         | Нижнее д<br>давления<br>диапазон<br>цифровой  | авление включения для регулятора<br>GLW при переключении на 2-ой<br>давления через программируемый<br>і вход                                                                               | Пользователь |
|                         | Обл-ть зн                                     | ачений: 0.0 bar (GDr2.max - 0.2) bar                                                                                                    |              |
| Задержка<br>подключения | Минималі<br>последую                          | ьное время на подключение<br>щего компрессора                                                                                                    | Пользователь |
|                         | Область а                                     | значений: 2 30 сек                                                                                                    |              |

| Задержка<br>отключения | Минимальное время задержки на отключение<br>последующего компрессора<br>Область значений: 1 10 сек                                                                                                    | Пользователь |
|------------------------|----------------------------------------------------------------------------------------------------|--------------|
| Градиент нагрузки      | Максимальный градиент при первом<br>заполнении пневмосети<br>Область значений: 1 100%.                                                                                                    | Пользователь |
| Интервал смены         | Время под нагрузкой основной машины до<br>переключения на следующую в очеред. GLW<br>Область значений: 0 99 ч                                                                                                    | Пользователь |
| Основная<br>установка  | Актуальный основной компрессор<br>Обл. значений: 1 (Число GLW-Slaves + 1)                                                                                                    | Пользователь |
| Число GLW-Slaves       | Обл. значений: 1 4<br>Число компрессоров на дополнительном<br>модуле. Master-установка не считается.                                                                                                    | Пользователь |
| Только нагрузка        | <ul> <li>Возможные установки: ДА, НЕТ</li> <li>- ДА: Работает только актуальный основной компрессор, SLAVE компрессор не включается, смена происходит только во время останова компрессоров</li> <li>- НЕТ: GLW функционирует с подключением Slave компрессора</li> </ul> | Пользователь |
| Конфиг-ция Slave       | Переход в соответствующее подменю GLW Slave                                                                                                    | 9            |
| RST подключение        | RST подключение: Определение управления<br>TWIN установкой.<br>Возможная установка: ДА, НЕТ                                                                                                    | Пользователь |
| RSTF                   | RSTF: выбор переключения на очередной GLW компрессор только в состоянии останова. Возможная установка: ДА, НЕТ                                                                                                    | Пользователь |
| 2x RSF                 | Установка для эффективного управления 2-мя<br>компрессорами с частотником, при значении ДА<br>и при работе обоих установок устанавливается<br>Min Drehzahl 2 (минимальное количество<br>оборотов 2)<br>Возможная установка: ДА, НЕТ                                       | Пользователь |

### GLW-Slaves

Конфигурация заданных в меню GLW Slave компрессоров.

| Параметр                                                       | Описание/Область значений      | Код уровня   |
|----------------------------------------------------------------|--------------------------------|--------------|
| Slave 1-4 Возможная установка: внутр, внешн, RS485 подключение |                                | Пользователь |
| Slave 1-4<br>производитель-ть                                  | Область значений: 0 9999 л/мин | Пользователь |

RENNERtronic plus поддерживает управление до 4 Slave компрессоров через:

- intern (внутреннее),
- extern (внешнее),
- RS485

подключение. При этом внутреннее подключение через свободно программируемые входы/выходы базисного модуля возможно только для Slave 1 и 2. Через канал связи RS485 можно управлять напрямую до 4-х компрессоров с блоком управления RENNER.

Если один или несколько Slave компрессоров подключены через "внешнее" подключение, то необходим дополнительный GLW модуль (адрес 2).

## 2.11 Статистика, анализ данных

В распоряжении находится целый ряд статистических параметров, которые могут быть опрошены через нажатие функциональной клавиши F3 из основной индикации. Кроме того возможен вход через основное меню. Переключение между параметрами происходит с помощью кнопок со стрелками.

### Статистика: Загрузка

Процентная загрузка установки. Индикация загрузки на актуальный день, неделю, месяц, год и общая загрузка с момента начала эксплуатации установки.

На первой странице происходит представление статистики как столбчатая диаграмма. На странице 2 (Нажатием на кнопку F1) показываются числовые значения.

### Статистика: Производительность

На первой странице индицируется производительность за текущую рабочую неделю, на странице 2 (Нажатием на кнопку F1) представлены производительность за текущий день, неделю, месяц, год и общая производительность с момента ввода в эксплуатацию установки.

### Статистика: Переключения

Индицируется количество переключений за текущий день, неделю, месяц, год и с момента ввода установки в эксплуатацию.

### Статистика: Счетчик неисправностей

Подсчитывается частота появления следующих неисправностей:

- Неисправность превышение температуры,
- Предупреждение превышение температуры,
- Неисправность привода,
- Неисправность температурного датчика,
- Неисправность датчика давления,
- Неисправность превышение тока.

#### Статистика: Потребление электроэнергии

Индицируется потребление энергии за текущий день, неделю, месяц, год и общее потребление электроэнергии с момента ввода в эксплуатацию. Индикация возможна только при конфигурации измерителя энергопотребления.

#### Графическое представление: Изменение температуры

Возможна индикация следующих промежутков времени: 1 час, 12 часов, один день, одна неделя, один месяц. Изменение индикации происходит нажатием кнопок F1 или F2.

Из индикации статистики по времени можно перейти нажатием кнопок со стрелками в следующий или предыдущий пункт статистики.

### Графическое представление: Изменение давления

Возможна индикация следующих промежутков времени: 1 час, 12 часов, один день, одна неделя, один месяц. Изменение индикации происходит нажатием кнопок F1 или F2.

Из индикации статистики по времени можно перейти нажатием кнопок со стрелками в следующий или предыдущий пункт статистики.

#### Статистика: Обзор

Возможно считывание значений: часы под нагрузкой, часы разгрузки, интервалы технического обслуживания и производительности.

### 2.12 Меню Информация

Нажатием кнопки ВВОД происходит переход в подменю Информация:

| Параметр        | Описание/Область значений                  | Код уровня          |
|-----------------|--------------------------------------------|---------------------|
| Версия ПО       | Актуальная версия программного обеспечения | Только<br>индикация |
| Номер установки | Серийный номер установки                   | Только<br>индикация |

# **3** Сообщения (Неисправность, Предупреждения, Техническое обслуживание, Сообщения)

Неисправности установки приводят как правило к её отключению и записи неисправности в память, в то время как предупреждения только записываются в память. Сообщения вообще не сохраняются и индицируются пока актуально соответствующее состояние установки.

# 3.1 Неисправности и Предупреждения

Нажатием функциональной кнопки можно отобразить из памяти неисправностей 10 последних сигналов о неисправности, предупреждений или сообщений о наступлении технического обслуживания.

| Сообщение о неисправности       | Описание                                                                                                    |
|---------------------------------|----------------------------------------------------------------------------------------------------|
| Неиспр.: Напряжение питания     | Напряжение питания слишком низкое или его пропадание на более чем 40 мс. Это сообщение появляется после появления электропитания. |
| Неиспр.: Температура мотора     | Цифровой вход контроля температуры мотора<br>Контроль постоянный и без задержки.                                                  |
| Неиспр.: Последовательность фаз | Цифровой вход контроля последовательности<br>фаз - Контроль постоянный и без задержки.                                            |
| Неиспр.: Ток мотора             | Цифровой вход Превышение тока мотора<br>Контроль постоянный и без задержки.                                                       |
| Неиспр.: Аварийное ОТКЛ.        | Цифровой вход Аварийное отключение<br>Контроль постоянный и без задержки.                                                         |
| Неиспр.: Уровень масла          | Цифровой вход Контроля уровня масла<br>Контроль в режиме нагрузки с постоянной<br>задержкой 30 секунд.                            |
| Неиспр.: Внешн. вход неиспр.    | Цифровой вход для внешней неисправности<br>Контроль постоянный и без задержки.                                                    |
| Неиспр.: Превышение температ.   | Конечная температура слишком высокая.<br>Непрерывный контроль с постоянной задержкой<br>2 секунды.                                |

| Неиспр.: Преобразователь           | Цифровой вход Преобразователь.<br>Контроль работы в схеме "треугольник"<br>непрерывный.                                                                                           |
|------------------------------------|----------------------------------------------------------------------------------------------------|
| Неиспр.: Датчик давления в сети    | Сигнал с датчика вне зоны измерения (Датчик<br>неисправен, излом проводки и пр.)<br>Непрерывный контроль с постоянной задержкой<br>0,5 секунды.                                   |
| Неиспр.: Температурный датчик      | Сигнал с датчика вне зоны измерения.<br>Непрерывный контроль с постоянной задержкой<br>0,5 секунды.                                                                               |
| Неиспр.: Неверный параметр         | (или)                                                                                                    |
| Неиспр.: GLW-парметр неверен       | Сохранение параметра невозможно или<br>параметр лежит вне области его измерений. В<br>этом случае должны быть перепроверены все<br>устанавливаемые параметры.                     |
| Неиспр.: Бустер                    | Цифровой вход Бустер.<br>Контроль постоянный и без задержки.                                                                                                    |
| Неиспр.: Предварит.давление        | Цифровой вход Предварительное давление.<br>Контроль постоянный и без задержки.                                                                                                    |
| Неиспр.: Готов к пуску             | Цифровой вход Готовности к пуску.<br>Контроль только если нажатие без задержки.                                                                                                   |
| Неиспр.: Давление в сети           | Давление в сети слишком высокое.<br>Контроль постоянный и без задержки.                                                                                                    |
| Неиспр.: Превышение давления       | Конечное давление слишком высокое.<br>Контроль постоянный и без задержки.                                                                                                    |
| Неиспр: Вентилятор                 | Неисправность вентилятора.                                                                                                    |
| Неиспр.: Датчик конечного давления | Сигнал датчика конечного давления (опцион.)<br>вне области измерений (Датчик неисправен,<br>излом проводки и пр.).<br>Непрерывный контроль с постоянной задержкой<br>0,5 секунды. |
| Неиспр.: Нагнетание давления       | При контроле системного давления.<br>(Смотри меню Контроль системного давления).                                                                                                  |
| Неиспр.: Связь базисного модуля    | Неисправность передачи данных.                                                                                                    |
| Неиспр.: Дверца открыта            | Дверца компрессора открыта.                                                                                                    |
| Неиспр.: Превышение тока           | См. меню Потребление энергии.                                                                                                    |

# 3.2 Предупреждения

| Сообщение                       | Описание                                                                                                    |
|---------------------------------|----------------------------------------------------------------------------------------------------|
| Предупр.: Высокая температура   | Температура компрессорного блока выше<br>контрольной температуры.<br>Непрерывный контроль с постоянной задержкой<br>2 секунды. |
| Предупр.: Бустер                | Цифровой вход Бустер.<br>Непрерывный контроль без задержки.                                                                    |
| Предупр.: Связь модуля GLW      | Сбой передачи данных от или к дополни-<br>тельному блоку GLW (только GLW Master).                                              |
| Предупр.: Связь модуля ZLT      | Сбой передачи данных от или к<br>дополнительному блоку ZLT (опционально).                                                      |
| Предупр.: Связь GLW Slave 1     | Сбой передачи данных от или к блоку GLW-<br>Slave адрес 1.                                                                     |
| Предупр.: Связь GLW Slave 2     | Сбой передачи данных от или к блоку GLW-<br>Slave адрес 2.                                                                     |
| Предупр.: Связь GLW Slave 3     | Сбой передачи данных от или к блоку GLW-<br>Slave адрес 3.                                                                     |
| Предупр.: Связь GLW Slave 4     | Сбой передачи данных от или к блоку GLW-<br>Slave адрес 4.                                                                     |
| Предупр.: Токоизмер. клещи      | Только при измерении потребления энергии и<br>при соответствующей конфигурации в меню<br>Потребление энергии.                  |
| Предупр.: Связь модуль ProfiBus | Сбой передачи данных от или к дополни-<br>тельному модулю ProfiBus (опционально).                                              |

# 3.3 Сообщения о сервисном обслуживании

| Сообщение                  | Описание                                                                                                    |
|----------------------------|----------------------------------------------------------------------------------------------------|
| ТО: Патрон масл.сепаратора | Цифровой вход Патрон сепаратора или истек<br>интервал ТО.<br>Цифровой вход опрашивается с установленной<br>задержкой с момента работы под нагрузкой. |
| ТО: Воздушный фильтр       | Цифровой вход Воздушный фильтр или истек<br>интервал ТО.<br>Цифровой вход опрашивается с установленной<br>задержкой с момента работы под нагрузкой.  |
| ТО: Масляный фильтр        | Цифровой вход Масляный фильтр или истек<br>интервал ТО.<br>Цифровой вход опрашивается с установленной<br>задержкой с момента работы под нагрузкой.   |
| ТО: Замена масла           | Истек интервал замены масла.                                                                                                    |

# 3.4 Сообщения

| Сообщение                          | Описание                                 |
|------------------------------------|------------------------------------------|
| Сообщ.: Разгрузка не достигнута    | Смотри меню Контроль системного давления |
| Сообщ.: Система не разгружена      | Смотри меню Контроль системного давления |
| Сообщ.: Достигнута граница перекл. | Достигнуто макс. количество переключений |

# 4 Коды

Чтобы попасть в основное меню, необходим ввод 5-значного кода. При нажатии кнопки F1 из основной индикации появляется запрос на ввод кода. Стрелками BBEPX ↑ и BHИ3 ↓ можно изменять значение обозначенного курсором разряда; стрелками BЛЕВО ← и BПРАВО → можно перейти к следующему или предыдущему разряду кода. После полного ввода подтвердить код нажатием кнопки BBOД.

Заводской код RENNER изменяем и здесь не приводится. С помощью этого кода возможно попадание во все пункты меню и изменение всех параметров.

| Код   | Значение                                                                                                    |
|-------|----------------------------------------------------------------------------------------------------|
| 00000 | Меню Пользователя открыто. Изменения не возможны.                                                                                                    |
| 00001 | Меню Параметры пользователя, Индикация, Сервисные данные, Конфигурация Вх/Вых, GLW, Статистика и информация открыты, а также изменение параметров.                                        |
| 0XXXX | Этот код не имеет фиксированного значения, устанавли-<br>вается компанией RENNER как изменяемый код.<br>Все пункты меню кроме заблокированных "RENNER"<br>параметров открыты и изменяемы. |
| 00611 | Устанавливает все параметры на стандартные значения.                                                                                                    |
| 00010 | Очищает карту памяти.                                                                                                    |

# 5 История программного обеспечения

| Версия | Дата       | Имя  | Описание (История)                                                                                 |
|--------|------------|------|----------------------------------------------------------------------------------------------------|
| V0.yy  |            | S.H. | Все начинающиеся с V0 версии – предварительные<br>версии выпущенные с момента разработки продукта. |
| V0.36  |            | S.H. | Первое задокументированное программное обеспечение предварительной серии.                          |
| V1.17  | 12.01.2009 | J.H. | Переработанная инструкция по эксплуатации.                                                         |